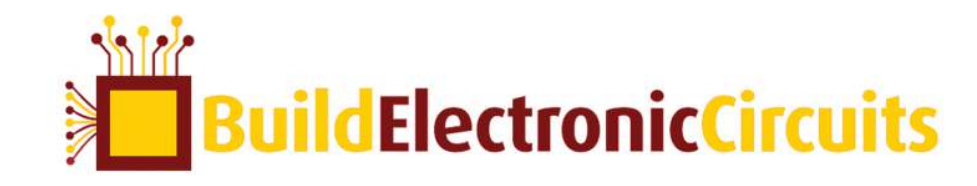

# WWW.BUILD-ELECTRONIC-CIRCUITS.COM

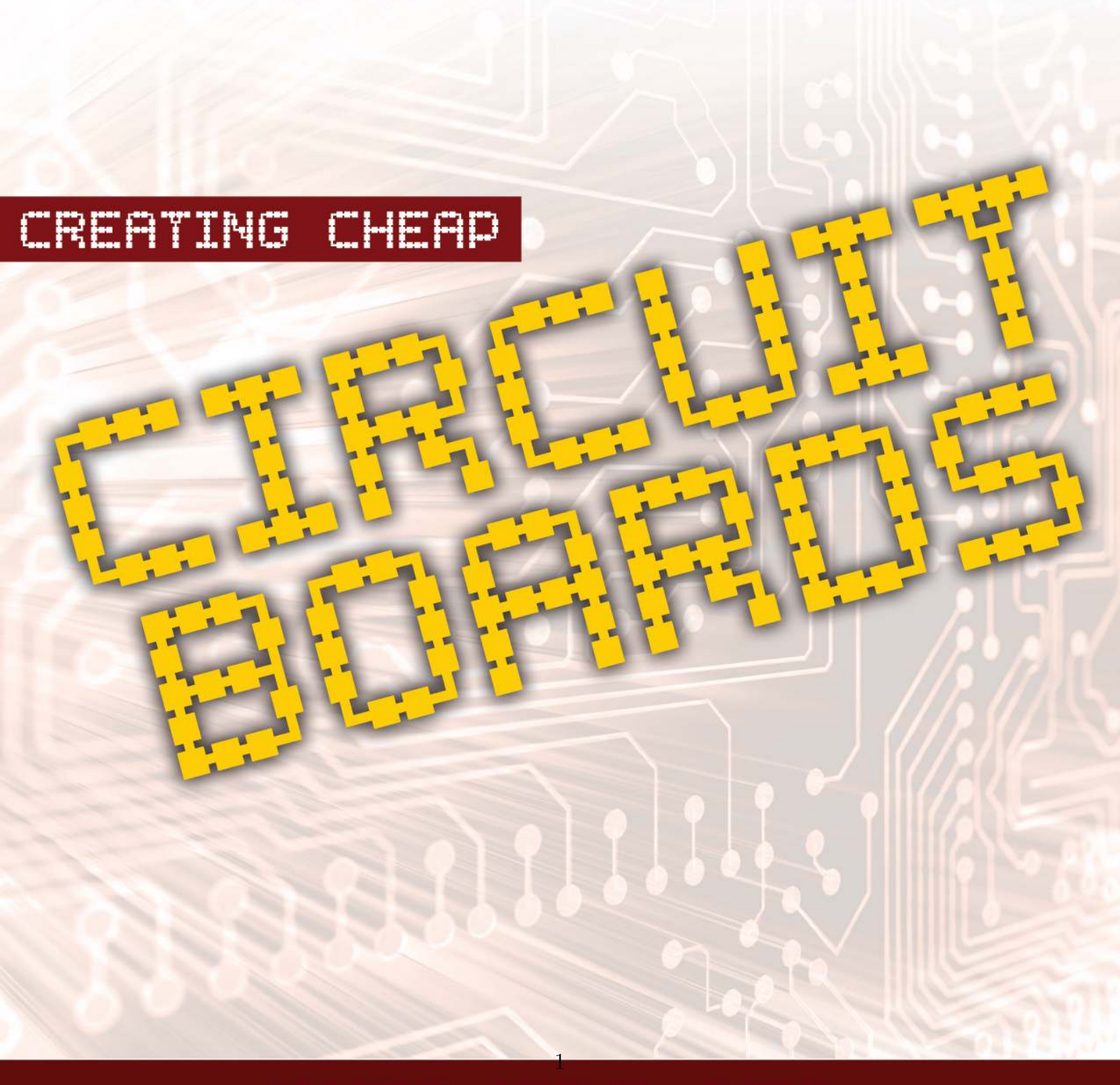

# ØYVIND NYDAL DAHL

Copyright ©2012–2015 Øyvind Nydal Dahl

All rights reserved. No part of this book may be reproduced stored in a retrieval system or transmitted in any form by any means without the prior written permission of the author, except by a reviewer who may quote brief passages in a review to be printed in a newspaper, magazine or journal.

www.build-electronic-circuits.com

# Contents

| Pı | refac | e                                      | 6  |
|----|-------|----------------------------------------|----|
| 1  | Intr  | oduction to Making PCB's               | 9  |
|    | 1.1   | What is a Printed Circuit Board (PCB)? | 9  |
|    | 1.2   | Why Build a PCB?                       | 10 |
|    | 1.3   | "Surface Mount" or "Through-Hole"?     | 10 |
|    | 1.4   | Layers                                 | 10 |
|    | 1.5   | Overview                               | 11 |
| 2  | Intr  | oduction to Cadsoft Eagle              | 12 |
|    | 2.1   | Download and Install                   | 12 |
|    | 2.2   | Control Panel                          | 13 |
|    |       | 2.2.1 Directories                      | 14 |
|    |       | 2.2.2 Automatic Backup                 | 15 |
|    | 2.3   | Schematic and Board Layout Window      | 15 |
|    |       | 2.3.1 Toolbar                          | 16 |
|    |       | 2.3.2 Useful Tools                     | 17 |
|    |       | 2.3.3 Shortcuts                        | 18 |
|    |       | 2.3.4 Command Line                     | 18 |
| 3  | Des   | igning Schematics                      | 20 |

|   | 3.1 | Step 1  | : Find Schematics                        | 20 |
|---|-----|---------|------------------------------------------|----|
|   | 3.2 | Step 2  | : Check Part Availability                | 21 |
|   | 3.3 | Step 3  | : Draw Your Schematic in Eagle           | 21 |
| 4 | Boa | rd Lay  | yout                                     | 29 |
|   | 4.1 | Desigr  | ı Guidelines                             | 29 |
|   |     | 4.1.1   | Board Size and Trace Width               | 29 |
|   |     | 4.1.2   | Placement of Components                  | 30 |
|   |     | 4.1.3   | Labels                                   | 31 |
|   |     | 4.1.4   | Horizontal and Vertical Routing          | 31 |
|   | 4.2 | Creati  | ng a Board Layout                        | 32 |
|   | 4.3 | Placin  | g The Components                         | 34 |
|   | 4.4 | Routii  | ng The Board                             | 35 |
|   |     | 4.4.1   | Routing Options                          | 35 |
|   |     | 4.4.2   | Manual Routing                           | 35 |
| 5 | Ma  | nufacti | uring your PCB                           | 38 |
|   | 5.1 | PCB I   | Error Checking                           | 38 |
|   |     | 5.1.1   | Check for Unrouted Nets                  | 38 |
|   |     | 5.1.2   | Schematic/Board Layout Consistency Check | 39 |
|   |     | 5.1.3   | Test Design Rules                        | 40 |
|   | 5.2 | Gener   | ate Files For Manufacturing              | 40 |

|   | 5.3 | Gerber Viewer          | 45 |
|---|-----|------------------------|----|
|   | 5.4 | Order PCB Prototypes   | 45 |
|   |     | 5.4.1 PCB Assembly     | 45 |
| 6 | Abo | out The Author         | 46 |
| 7 | Res | ources                 | 47 |
|   | 7.1 | Free Schematics        | 47 |
|   | 7.2 | Component Distributors | 47 |
|   | 7.3 | Electronics Forums     | 47 |
|   | 7.4 | PCB Manufacturers      | 48 |
|   | 7.5 | Books and Courses      | 50 |
|   | 7.6 | Other Links            | 51 |

# Preface

When I finished my Master's degree in Microelectronics I founded a company called Intelligent Agent together with my partner Elias. We wanted to make high-tech stuff so we started a company to provide radar sensors for robots. This meant we had to develop and build both advanced digital circuits and RF circuits.

We didn't have any money saved up and we didn't have any investors so we needed to build our circuits as cheap as possible. During this time we learned a lot about how to get circuit boards made as cheap as possible and lots of other hands-on experience of building electronic circuits on a budget.

This book is an effort to share my knowledge so that more people can enjoy the fulfillment of creating cool electronic circuits.

I remember when I studied electronics at the university. I actually didn't build my own printed circuit board before I was at my third year! By then, I knew some pretty advanced electronics theory, but I did not know how actually to build the stuff I was learning about.

If you think getting a PCB manufactured is too expensive or that you need expensive and fancy equipment to create professional looking electronics, then think again. You can actually build some pretty advanced circuits with very little money and very basic equipment.

Some discoveries I have made that I will share with you in this book include:

- You can find free schematics for almost anything
- Creating a PCB design is easy
- Getting professionally made printed circuit boards can cost as little as \$1 per board!

### Who Is This Book For?

This book is an introduction to the field of making PCB's and is aimed at people who want to get started on creating their first prototype PCB's.

It doesn't matter how much or how little electronics theory you know. In this book you will learn the practical steps of creating a PCB independently of your electronics theory knowledge.

### How To Use This Book?

This book is designed as a practical hands-on guide with some additional information on how to create your first PCB's.

To get the most out if this book I recommend that you first spend five minutes to browse quickly through the material to get an overview. Then start from the beginning and follow the instructions along the way.

Keep the book as a reference for later until you have the process saved in your fingertips.

The content for this book is based on articles from my website: www.build-electronic-circuits.com

### How To Support Me

I've decided to give out this book for free for now. If you'd like to support me, please consider purchasing one of my other products:

### **Build Your Own Electronic Gadgets**

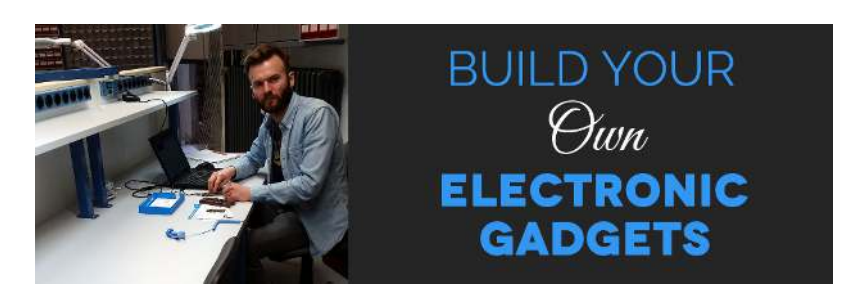

With this online course, you'll learn to build cool and fun projects like musicplaying devices, lamps that connect to the internet, and more:

www.build-electronic-circuits.com/build-your-own-electronic-gadgets-info/

**Getting Started With Electronics** 

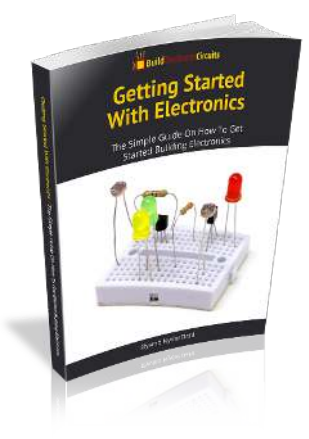

Learn electronics from scratch with this easy-to-read eBook – and build things like blinking lights, alarms, sound-effect generators, and much more: www.build-electronic-circuits.com/getting-started-ebook-link

# 1 Introduction to Making PCB's

Many hobbyists believe that getting a circuit board manufactured is too expensive or too hard. I thought so too, until I had no choice but to figure out how to do it on the cheap.

Some prototype manufacturers actually offer 10 boards for \$10. That is only \$1 per board!

### 1.1 What is a PCB?

A Printed Circuit Board (PCB) is a board that connects electronic components through electrical pathways on the board itself. Example:

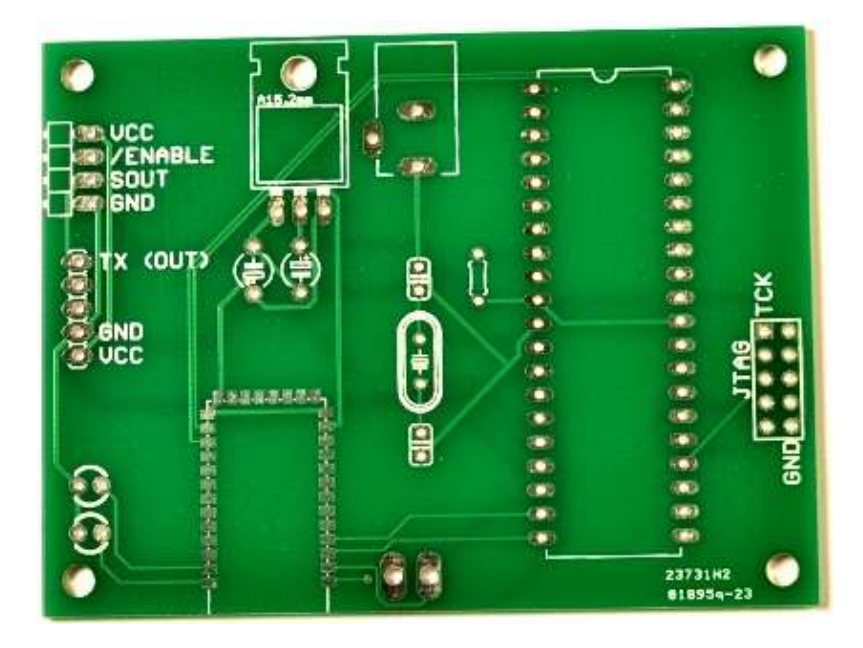

More than one way exists to make a PCB. You can etch boards at home, but I find this messy, unreliable and not worth the effort. You can use a CNC router to create boards, but these machines are usually expensive and vias tend to be much more extra work. Or you can just get your design manufactured by a professional manufacturer for the price of a few bananas. I prefer the latter method ;)

### 1.2 Why Build a PCB?

If you want to build electronic circuits you need to connect the components of your circuit. If you expect to make your circuit work more than just a few times you need a solid way of connecting them. You need to create a PCB.

I started playing with electronics as a hobby when I was 14. Since then I have finished a Master's degree and founded two electronic design companies. I have learned that creating a PCB can be both simple and cheap! And of course much more fun =)

### 1.3 "Surface Mount" or "Through-Hole"?

When you design a PCB, you need to decide if you want to use "surface mount" or "through-hole" components. You can also use a combination of both. Surface mount components are soldered on the surface of the PCB while through-hole components are soldered on the back side of the board with the pins of the component going through holes in the board.

#### What's the difference?

Through-hole components are easier to solder, but take up more space. Surface mount components are harder to solder, but can drastically reduce the amount of space needed. If space is not an issue for you, I'll recommend using through-hole components.

### 1.4 Layers

A PCB can have many layers. In this book, I will you show how to create a twolayer board. This means the board will have a top layer and a bottom layer that can be used to create traces.

### 1.5 Overview

This book will cover the three following phases for creating a PCB:

- Schematic
- Board Layout
- Manufacturing

#### Schematic

You start with an idea of something you want to create. The first step is to find a schematic diagram for this idea. Then you draw this into an Electronic Design Automation (EDA) software of your choice.

### **Board Layout**

You have created your schematic and the next step is to create a board layout from this schematic. This is also done in an EDA software.

### Manufacturing

With your board layout ready you do some final tests to check for any errors on your board. When the board passes the tests you create Gerber files and send them to a PCB manufacturer of your choice.

PCB manufacturer.

# 2 Introduction to Cadsoft Eagle

Throughout this book, we will use an Electronic Design Automation (EDA) software called Eagle. Eagle is available as freeware for Windows, Linux and Mac.

Note: The instructions given in this book is for Eagle version 5, but should work with any version of Eagle.

### 2.1 Download and Install

To download and install Eagle go to the Cadsoft homepage. You can find the link in the resources section. Here you will find instructions on how to download and install Eagle on Windows, Linux and Mac.

# 2.2 Control Panel

The first window you will see when starting Eagle is the Control Panel.

| 🦊 Control Panel - /ho                                      | ome/oyvind/Dropbox/U                                                   | ltvikling/e 🗕 🗆 🗙                                                                        |
|------------------------------------------------------------|------------------------------------------------------------------------|------------------------------------------------------------------------------------------|
| <u>F</u> ile ⊻iew <u>O</u> ptions <u>W</u> in              | ndow <u>H</u> elp                                                      |                                                                                          |
| Name 😽                                                     | Description                                                            | Hexapod                                                                                  |
| <ul> <li></li></ul>                                        | Design Rules<br>User Language Pr<br>Script Files<br>CAM Processor Jobs | Example Project<br>Consists of a<br>consistent pair of<br>schematic and<br>layout files. |
| 🖻 🔄 examples<br>🕸 🧰 💼 elektro                              | Examples Folder<br>Examples Folder f                                   |                                                                                          |
| 🖨 🍓 hexapod                                                | <ul> <li>Hexapod Example</li> </ul>                                    |                                                                                          |
| nexa<br>P main hexa<br>⊕ main singlesid<br>⊕ main tutorial | <ul> <li>Example Project fo</li> <li>Example Files for t</li> </ul>    |                                                                                          |
|                                                            |                                                                        |                                                                                          |

The Control Panel is where you manage all your

- libraries
- scripts/jobs
- projects
- schematics
- layouts

If you want to add a new schematic, board layout, project or library, click on  $\mathbf{File} \to \mathbf{New}$ 

| 💊 🗐 🗊 Control Panel - /ho                    | me/oyvind/Dropt                                                                                        |
|----------------------------------------------|----------------------------------------------------------------------------------------------------|
| File View Options Window He                  | lp                                                                                                    |
| <u>N</u> ew ►                                | 📕 <u>P</u> roject                                                                                      |
| Open<br>Open recent projects<br>Save all     | Schematic<br>Board                                                                                     |
| <u>C</u> lose project<br>E <u>x</u> it Alt+X | CAM Job                                                                                                |
|                                              | <u>ULP</u><br><u> <u> </u> <u> </u> <u> </u> <u> </u> <u> </u> <u> </u> <u> </u> <u> </u> <u> </u></u> |

Libraries are collections of component definition. A component consists of a symbol (for the schematic diagram), a footprint (for the board layout) and information about how these are connected. Eagle ships with a bunch of libraries included, but you can also make your own libraries or download libraries online (check out the links section).

### 2.2.1 Directories

Eagle looks for project files in specified directories. If you want to add or change which directories where the project files are located, go to **Options**  $\rightarrow$  **Directories**. Locate the "Projects" edit box and change this into the desired directory. To specify more than one directory separate the directory paths with a ":" (colon).

#### 2.2.2 Automatic Backup

By default, Eagle creates automatic backups. The backups are saved in the same directory as the schematic and layout files.

Backup files end with ".s#1" (schematic files) or ".b#1" (board layouts). The default setting creates up to nine different backup files for both schematics and layouts. You can change these settings in **Options**  $\rightarrow$  **Backup...** 

### 2.3 Schematic and Board Layout Window

There are two tools you use in order to design circuits in Eagle. The Schematic Window and the Board Layout Window. The Schematic Window allows you to create a schematic diagram of the circuit you want to create. The Board Layout Window allows you to design the board layout of your circuit.

To open the schematic editor or the board layout editor you need to open or create a new schematic or board. In the *Projects/examples/* folder in the Control Panel you will find examples that you can play around with.

#### 2.3.1 Toolbar

On the left side of the schematic and layout editor there is a toolbar with a selection of different tools and commands to create your circuit.

To use a command click on the icon of the command you want to use then click on the object to use it with or somewhere in the editor window.

\$

#### Example: Move

- 1. Click on the "Move" icon.
- 2. Click on the red cross of the object you want to move.
- 3. Move the object to its new position and click your left mouse button again.

Note: If there are several objects in the nearby, Eagle cannot know which object you want to select. So, one object will be highlighted. If this is the object you want to select click again to select it. If this is not the object you wanted right-click and a different object is highlighted. Keep right-clicking until the correct object is highlighted then left-click to select.

#### Group move

To perform an action on more than one object this is what you have to do:

- 1. Click the "Group" icon.
- 2. Select the objects you want either by dragging and dropping a rectangle over the objects or by left-clicking several times to create a polygon around the objects then do a right-click.

| ÷         | ££       |
|-----------|----------|
| Eļ3       | ÷.       |
|           | Þ        |
| f         | 2        |
| ×         | Ð        |
| t)        | ¢-ţ      |
| 63        |          |
| R2<br>lok |          |
| ı.        | r        |
| 1         | 88<br>80 |

- 3. Click on the desired action icon. For example "Move".
- 4. Hold the Ctrl-key on your keyboard while right-clicking with your mouse. You should now be able to move all the selected objects.
- 5. Left-click to place to group at the new location.

### 2.3.2 Useful Tools

### Add

Add a part from the library to your schematic. Left-click on the "Add"-icon to fetch recently used components.

### Copy

Create a copy of one or more objects.

#### Info

View and edit information about a component or wire.

#### Value

Change the value of a component.

#### Name

Change the name of a component or a wire. If you give two or more wires the same name Eagle connects these wires. So if you want to connect wires without having to draw a wire between them you can give them the same name.

#### Smash

Separate the labels and the rest of the component. This enables you to move the labels of your component independently of the symbol or device package. Useful for cleaning up when designing layouts.

#### Net (Schematics editor only)

Create wires between components.

"Net" vs "Wire": Be aware that the "Wire" command also creates connections, BUT it does not create junctions (the green dots) automatically. Therefore, always use "Net" to make connections.

#### Label (Schematics editor only)

Creates a name-label of the net you choose. Use labels often to make your schematic more readable.

#### 2.3.3 Shortcuts

Eagle offers the possibility of assigning keyboard shortcuts for quick access to commands and scripts. Click on **Options**  $\rightarrow$  **Assign..** for a list of available shortcuts. Here you can also add your own shortcuts.

#### 2.3.4 Command Line

The eagle command line is for entering commands. You can enter any tool name into the command line as a substitute for clicking its icon. Some of the commands accept parameters. Find out more about the parameters of a command by typing "HELP" before a command. E.g. "HELP MOVE" It is also possible to run scripts from the command line. Type "RUN" and the name of the script. E.g. "RUN length"

## **3** Designing Schematics

Back when I was just starting out with electronics I did not know any electronics theory at all. I started out with some simple circuits that my father drew on a piece of paper for me that contained relays and capacitors to make a light blink.

I connected the components using wires and an old, used circuit board that I drilled holes in. I was in ecstasy when I made it work! And I got hooked. I needed more circuits.

I started looking on the Internet and found that I could find schematics to all kinds of circuits. When I realized this, it was like I had found a secret treasure! I was now in possession of information on how to build electronic circuits for all kinds of devices.

In this section I will go through the steps of creating a schematic diagram for a circuit and explain how to draw it in Eagle.

### 3.1 Step 1: Find Schematics

The first step when building an electronics project is to find or design schematics for the device you want to build.

But there is no need to reinvent the wheel by designing the schematics from scratch. You can start with a complete circuit where you only need to do minor changes (if any) or you can combine several smaller circuits into a larger one.

Either way you usually start of with one or more schematics that you have found in a book or on the web somewhere then you draw this into your EDA software.

Through the years of building electronics I have found several good resources for free schematics. In the resources section I have assembled a list of websites with free schematics.

### 3.2 Step 2: Check Part Availability

You should always verify that the components for your circuit are available before you do too much work. I like to order components from one of the many available online component distributors. A quick search lets me know if they have the component or not.

A list of my favorite online component stores is in the resources section at the end.

If the schematics you have found includes components that are not available to you, use Google to search for replacement parts.

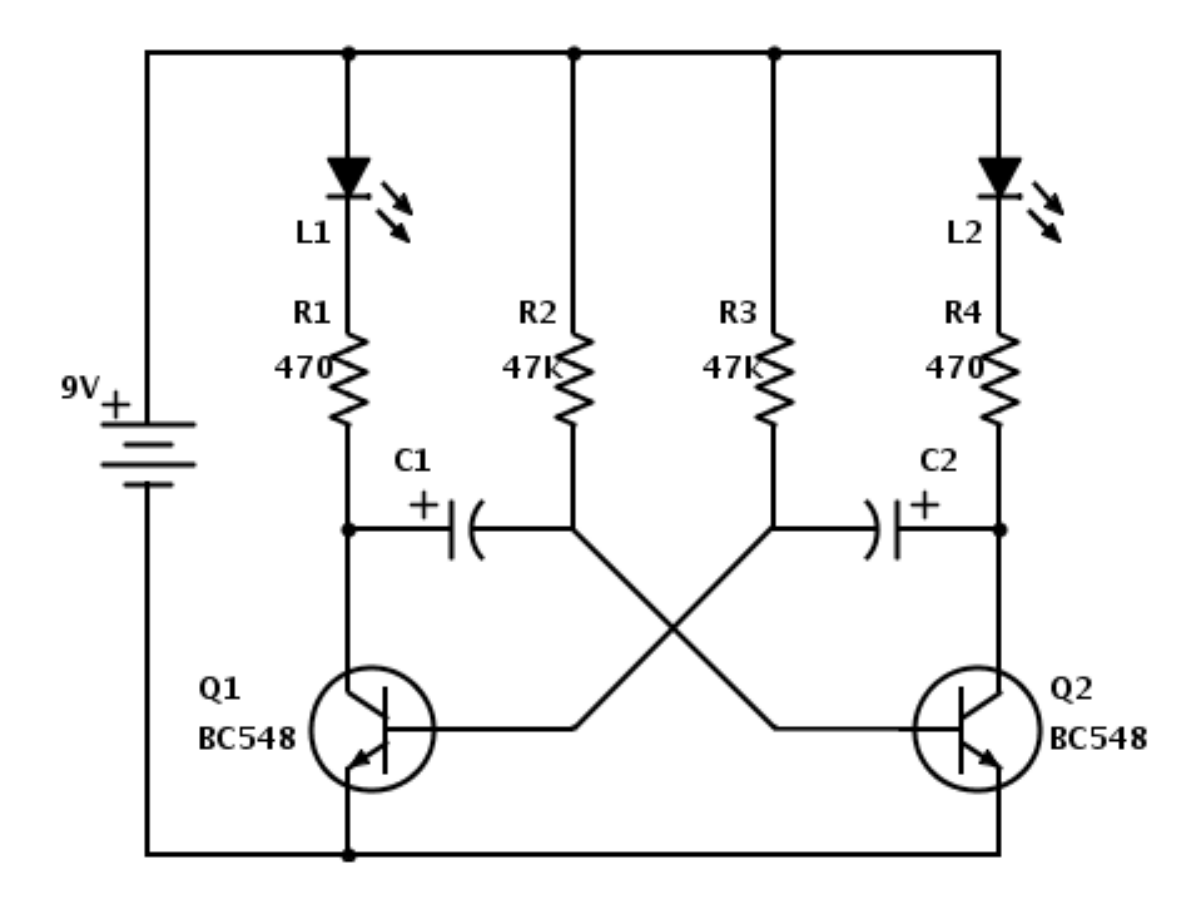

3.3 Step 3: Draw Your Schematic in Eagle

The above schematic is a circuit for making two Light Emitting Diodes (LED) blink. It is called an "Astable Multivibrator". We will use this circuit as an example for the rest of the book.

So, we have a picture of the circuit we want to build. I will refer to this as the original drawing of our circuit.

Now we need to recreate the schematic diagram in Eagle.

### Create New project and Schematic

We start by creating a new project and a new schematic in Eagle. Open Eagle's Control Panel and choose  $File \rightarrow New \rightarrow Project$  from the menu to create a new project.

| 🔞 🗐 🕞 Control I                                      | Panel - /home/oyvind/Drop    |
|------------------------------------------------------|------------------------------|
| File View Options                                    | <u>W</u> indow <u>H</u> elp  |
| <u>N</u> ew                                          | 🕨 🦊 <u>P</u> roject          |
| ☑ Open<br>Open recent proje<br>Save all              | cts                          |
| <u>C</u> los <mark>e</mark> project<br>E <u>x</u> it | Alt+X CAM Job                |
|                                                      | LP ULP Script Interpretation |

Add a new schematic to the project by selecting  $File \rightarrow New \rightarrow Schematic$  from the menu. You now have a blank schematic ready for drawing.

#### Add Parts

The next step is to add the components to our schematic. Let us start by adding four resistors.

Select Edit  $\rightarrow$  Add.. from the menu in the schematic editor. The "ADD" dialog box appears.

| Name 👻                                                                      | Description                                                                                                    |                                                                |
|-----------------------------------------------------------------------------|----------------------------------------------------------------------------------------------------|----------------------------------------------------------------|
|                                                                             | Trimm resistor<br>RESISTOR, American s<br>Resistors, Capacitors, I<br>RESISTOR, European<br>0204V<br>0204/5<br>0204/7<br>0207/2V<br>0207/2V<br>0207/5V<br>0207/10<br>0207/12<br>0207/15<br>0309/10 | NAME<br>VALUE<br>RESISTOR, European symbol<br>Package: 0207/10 |
| R-EU_0309/V<br>R-EU_0411/3V<br>R-EU_0411/3V<br>R-EU_0411/12<br>R-EU_0411/15 | 0309V<br>0411V<br>0411/12<br>0411/15<br><u>D</u> escription ▼ <u>P</u> review                                                                                                    | RESISTOR<br>type 0207, grid 10 mm                              |
| D resistor                                                                  |                                                                                                    | •                                                              |

We want to locate a resistor. Write "resistor" in the search field and press Enter. You will probably find many alternatives. I chose a through-hole resistor called R-EU\_0207/10 from the "resistor"-library. Choose one and press "Ok".

Place the resistor on your schematic by left-clicking. Do this four times to get four resistors. Press ESC to return to the "ADD" dialog box.

Continue to add the capacitors, transistors and LEDs from the original circuit drawing in the same way.

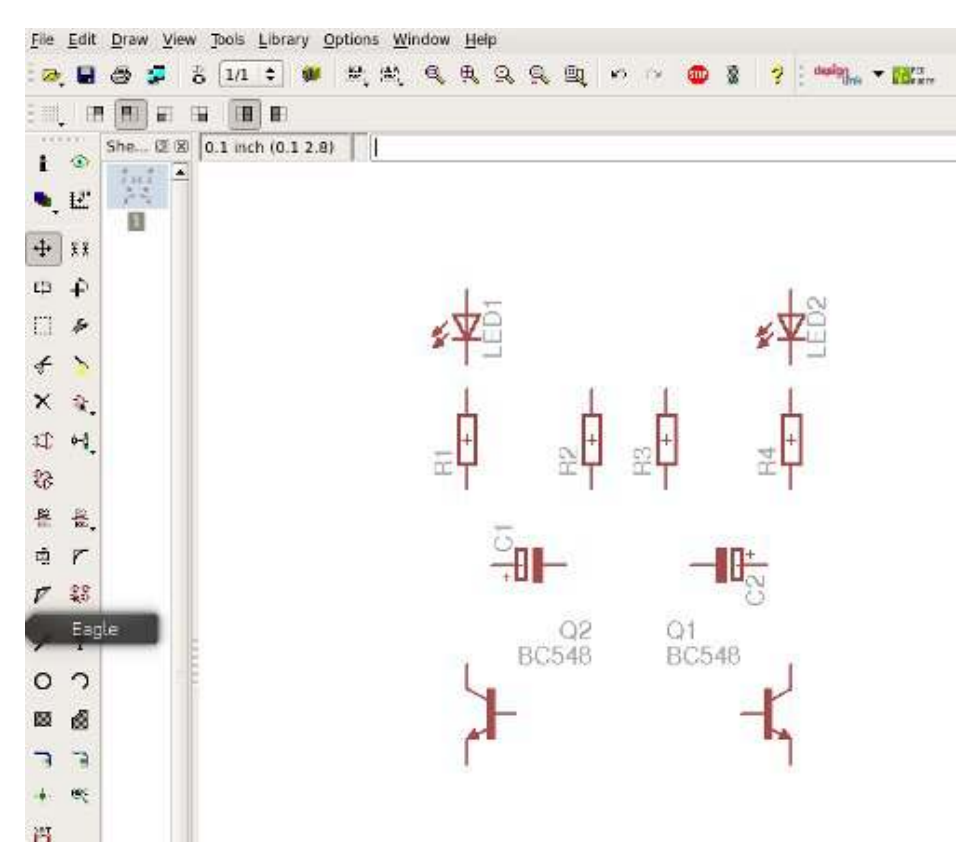

Tips: To place the two transistor as mirrors to each another like I did, use the Mirror function ( $Edit \rightarrow Mirror..$ ) from the menu.

### Add Power Connection

Your circuit also needs a power connection. In this example, we will add a two-pin header for connecting power and ground.

Go to the "ADD" dialog box and search for "2 pin header" to find a suitable part in the "con-molex" library. Add this part to your schematic diagram.

#### Set Component Values

Now we will add values to the components. We want to set the resistance of the resistors and the capacitance of the capacitors. To do this choose  $\mathbf{Edit} \rightarrow \mathbf{Value.}$  from the menu. Then click on the component you want to set the value for.

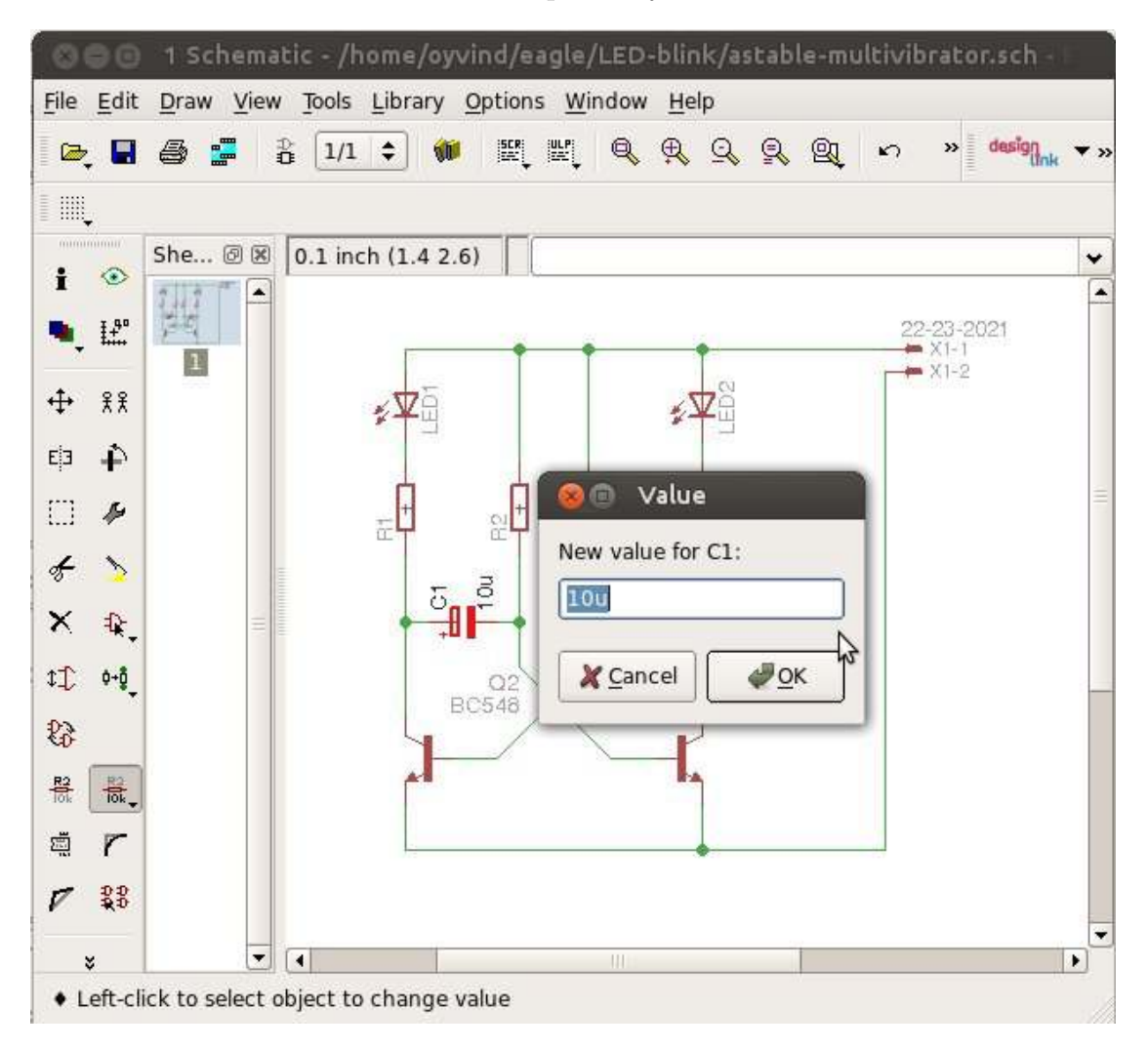

Enter the value and press "Ok". Set values for all the resistors and the capacitors. Use the values from the original drawing of our circuit.

### Add Connection Between Components

We need to add wires between the components to make connections between them. Choose  $\mathbf{Draw} \to \mathbf{Net}$  from the menu and draw wires between the components as shown in the original circuit drawing.

To draw diagonal lines, choose the second "Wire bend" button from the toolbar when the "Net" tool is selected.

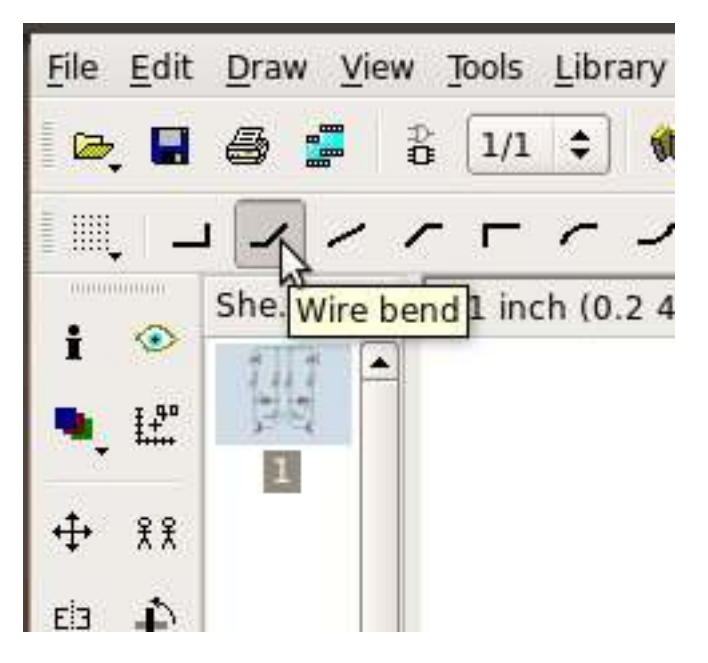

**Tips!** The "Wire" tool does not always create the electrical connection you want so make it a habit always to use the "Net" tool instead.

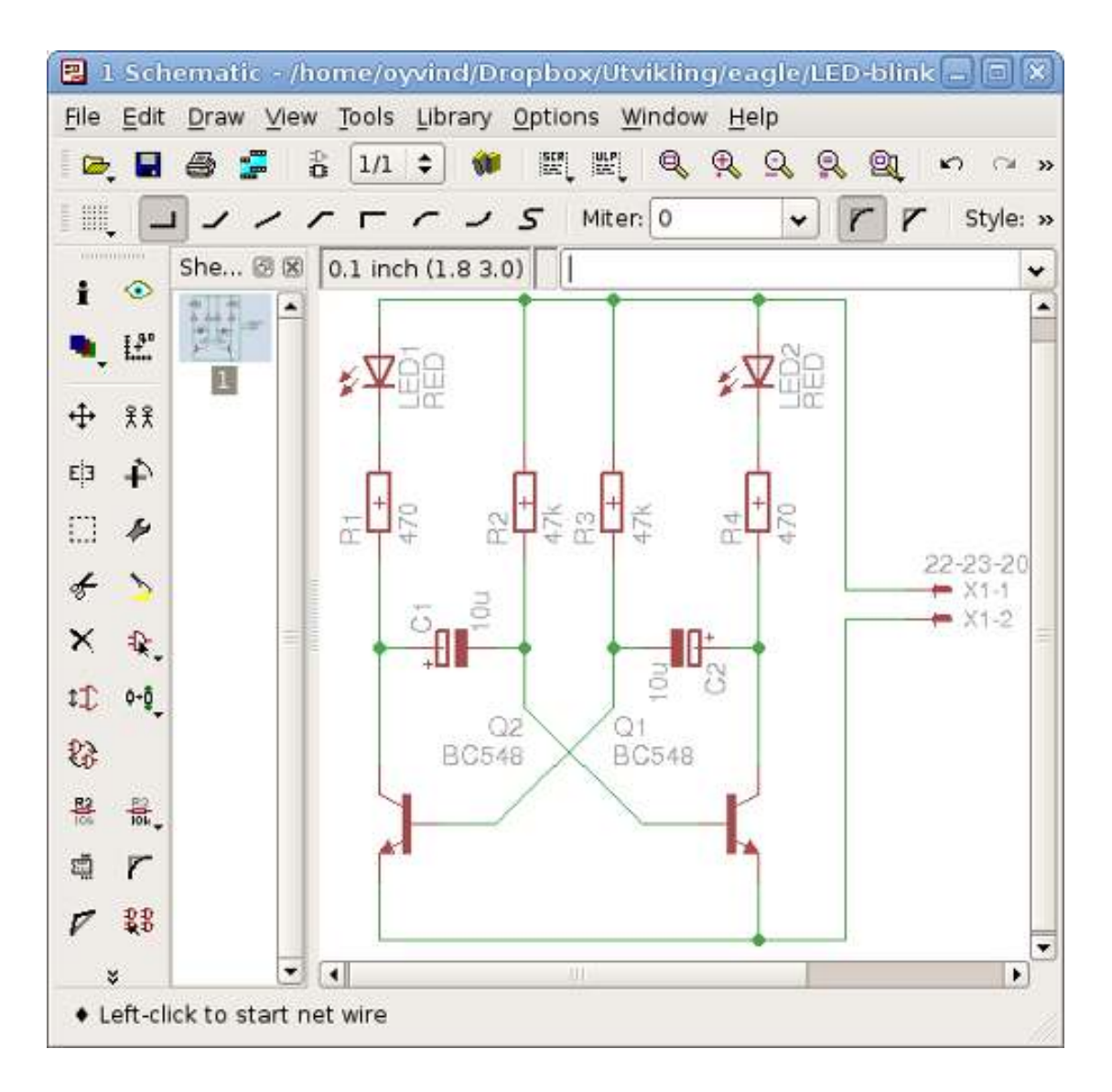

You should now have a schematic diagram similar to the screenshot above.

### Electrical Rule Check (ERC)

Before we are ready to move on to board layout we should run an ERC to check for any mistakes that need to be fixed.

Select **Tools**  $\rightarrow$  **ERC** from the menu. When I run the ERC I get two warnings telling me that the LEDs do not have any defined values.

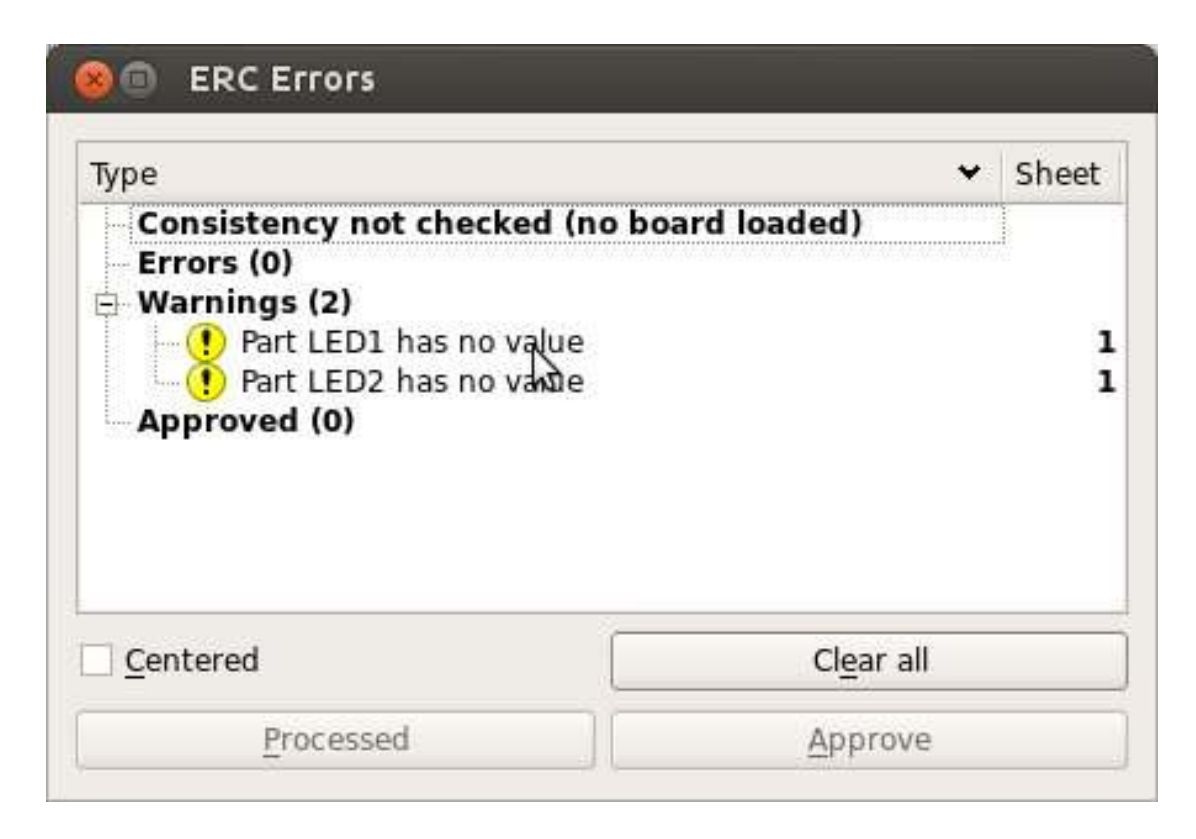

I choose not to define any values for the LEDs so I click "Approve" on both of them. Fix or approve any warnings or errors you receive before going any further.

# 4 Board Layout

We now have our schematic diagram in Eagle. We are ready to design the board layout for our circuit. But first, let us look at some basic design guidelines.

### 4.1 Design Guidelines

### 4.1.1 Board Size and Trace Width

A limit always exists on how large your board can be, how thin your traces can be and the minimum drill size you can use.

Check the capabilities of you PCB manufacturer. They usually put this information out on their web page. Sometimes they supply a Design Rule Check (DRC) file that you can load right into Eagle. Below is an example of the manufacturing rules of Seeed Studio.

| 1                               | Specs                        |                                    |  |  |  |  |
|---------------------------------|------------------------------|------------------------------------|--|--|--|--|
| nem                             | Unit: mm                     | Unit: mil                          |  |  |  |  |
| Available Board Thickness       | 0.6, 0.8, 1.0, 1.2, 1.6, 2.0 | 23.6, 31.5, 39.4, 47.2, 63.0, 78.7 |  |  |  |  |
| Thickness Tolerance             | (t≥1.0) ± 10%                | (t≥39.4) ± 10%                     |  |  |  |  |
| Thickness Tolerance             | (t<1.0) ± 0.1%               | (t<39.4) ± 0.1%                    |  |  |  |  |
| Insulation Layer Thickness      | 0.075 - 5.00                 | 2.95 — 196.85                      |  |  |  |  |
| Minimum trace width             | 0.1524                       | 6                                  |  |  |  |  |
| Minimum trace/vias/pads space   | 0.1524                       | 6                                  |  |  |  |  |
| Minimum silkscreen width        | 0.1524                       | 6                                  |  |  |  |  |
| Minimum silkscreen text size    | 0.8128                       | 32                                 |  |  |  |  |
| Out Layer Copper Thickness      | >0.03                        | >1.18                              |  |  |  |  |
| Inner Layer Copper Thickness    | 0.01 - 0.018                 | 0.39 - 0.71                        |  |  |  |  |
| Drilling Hole (Mechanical)      | 0.3 - 6.35                   | 11.81 - 250.00                     |  |  |  |  |
| Finish Hole (Mechanical)        | 0.8 - 6.35                   | 31 50 - 250 00                     |  |  |  |  |
| Diameter Tolerance (Mechanical) | ±0.2                         | ±7 87                              |  |  |  |  |
| SMT min Solder Mask Width       | 0.1                          | 3.94                               |  |  |  |  |
| Min Solder Mask Clearance       | 0.13                         | 5.12                               |  |  |  |  |
| Aspect Ratio                    | 8:1                          |                                    |  |  |  |  |
| Solder Mask Type                | Photosensitive ink           |                                    |  |  |  |  |

Your board size must not exceed the capabilities of the manufacturer you have chosen.

Your trace width must be at least the size of the minimum allowed trace width, but should generally be thicker because thin traces are more vulnerable to damage when soldering. The more current that is going to flow through the trace the thicker it should be. If you have a lot of space on your circuit board start with 20 mil trace width for signals and 30-40 mil for power traces.

#### 4.1.2 Placement of Components

Place the components in the same way as in your schematic diagram if possible. This makes it much easier to troubleshoot the circuit if needed later on.

Pay attention to connectors and large components. Connectors should be placed

on the side for simple connection. If you are going to place the finished PCB in a box keep in mind any large components and how they will fit in the box when you are going to assemble your electronic project.

### 4.1.3 Labels

Your components should all have labels with names and component values printed on the board if possible. This makes it much easier to solder the circuit board and to troubleshoot it later on.

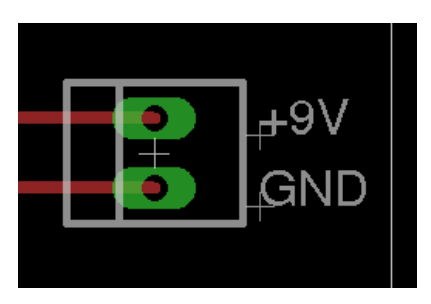

A useful rule-of-thumb is always to label connectors that are going to connect to something outside the board with descriptive names. Add names for each pin on a pin header.

#### 4.1.4 Horizontal and Vertical Routing

If you are using a two-layer circuit board with a bit of complexity, a useful guideline to follow is to route one layer horizontally and the other vertically.

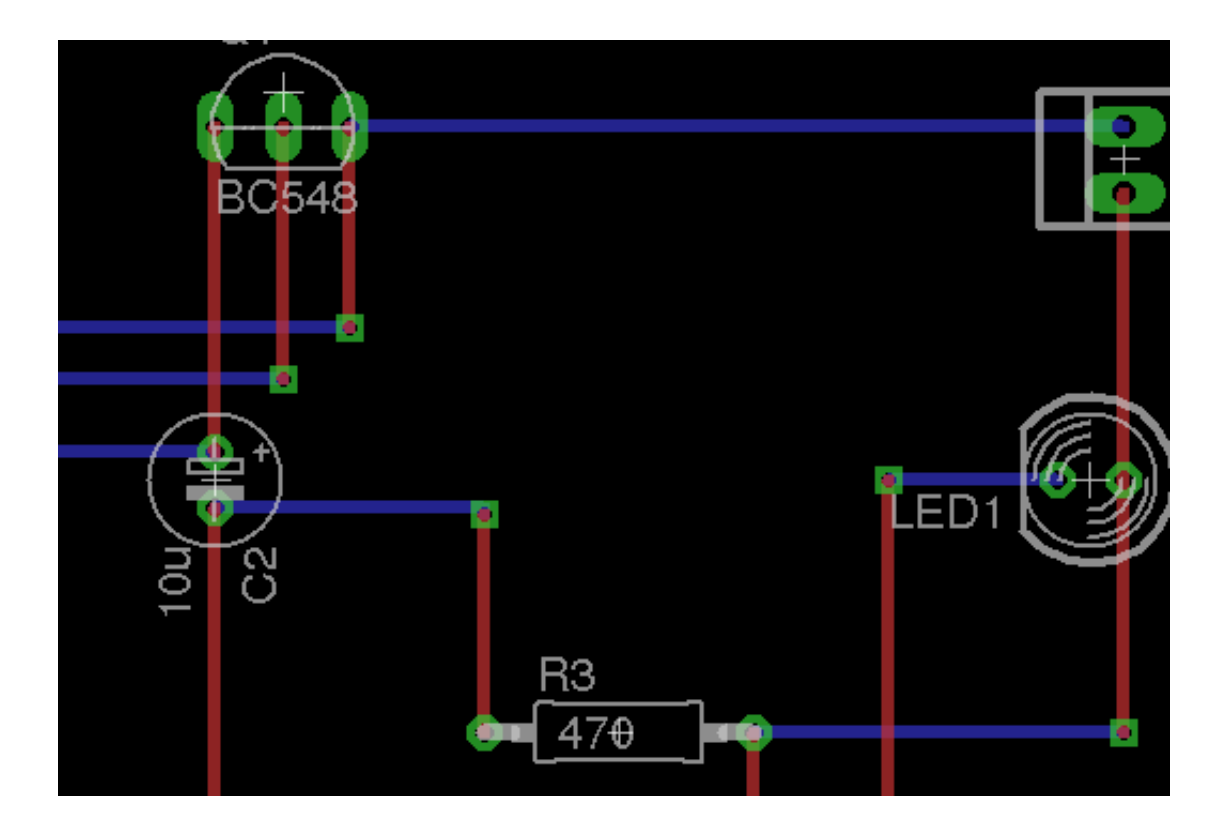

### 4.2 Creating a Board Layout

Now, let us look at how we can create a board from the schematic we created in the last chapter. In this example, we will create a two-layer board. That means we can draw traces on both the "Top" layer and the "Bottom" layer.

We start by opening the schematic diagram that we want to create a board for. Click on the "Board" button (or choose **File**  $\rightarrow$  **Switch to board** from the menu) to create a board for this schematic.

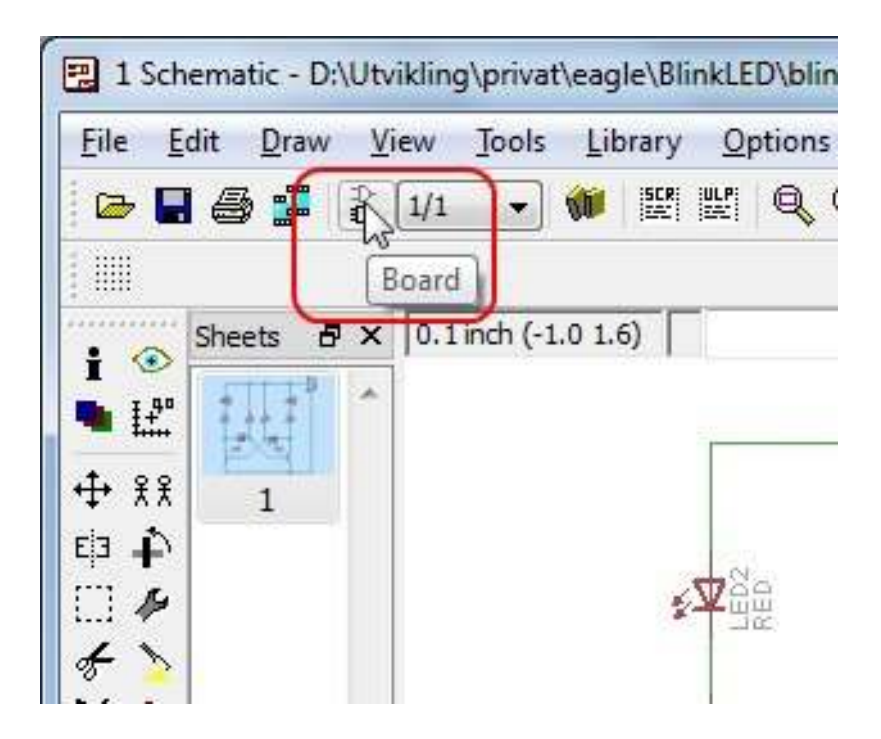

If no board exists, we will get a warning asking us to create a new board.

| 🕄 Warr   | ning                                                                                                |
|----------|----------------------------------------------------------------------------------------------------|
| <u>^</u> | The board D:\Utvikling\privat\eagle\BlinkLED\blinkLED.brd does not exist.<br>Create from schematic? |
|          | Yes No                                                                                              |

Choose "Yes". A new board is created based on your schematic diagram.

You will find all the components you have added on the left side. The rectangle in the middle defines the board outline. Use the "Move" command to edit it if you want to change your board size and/or form factor.

### 4.3 Placing The Components

We choose the "Move" action from the toolbar (or the "Edit" menu) to place the components on our board. A good way to arrange our components is to place them similar to the placement in the schematics. This makes it much easier to troubleshoot the circuit at a later stage if needed.

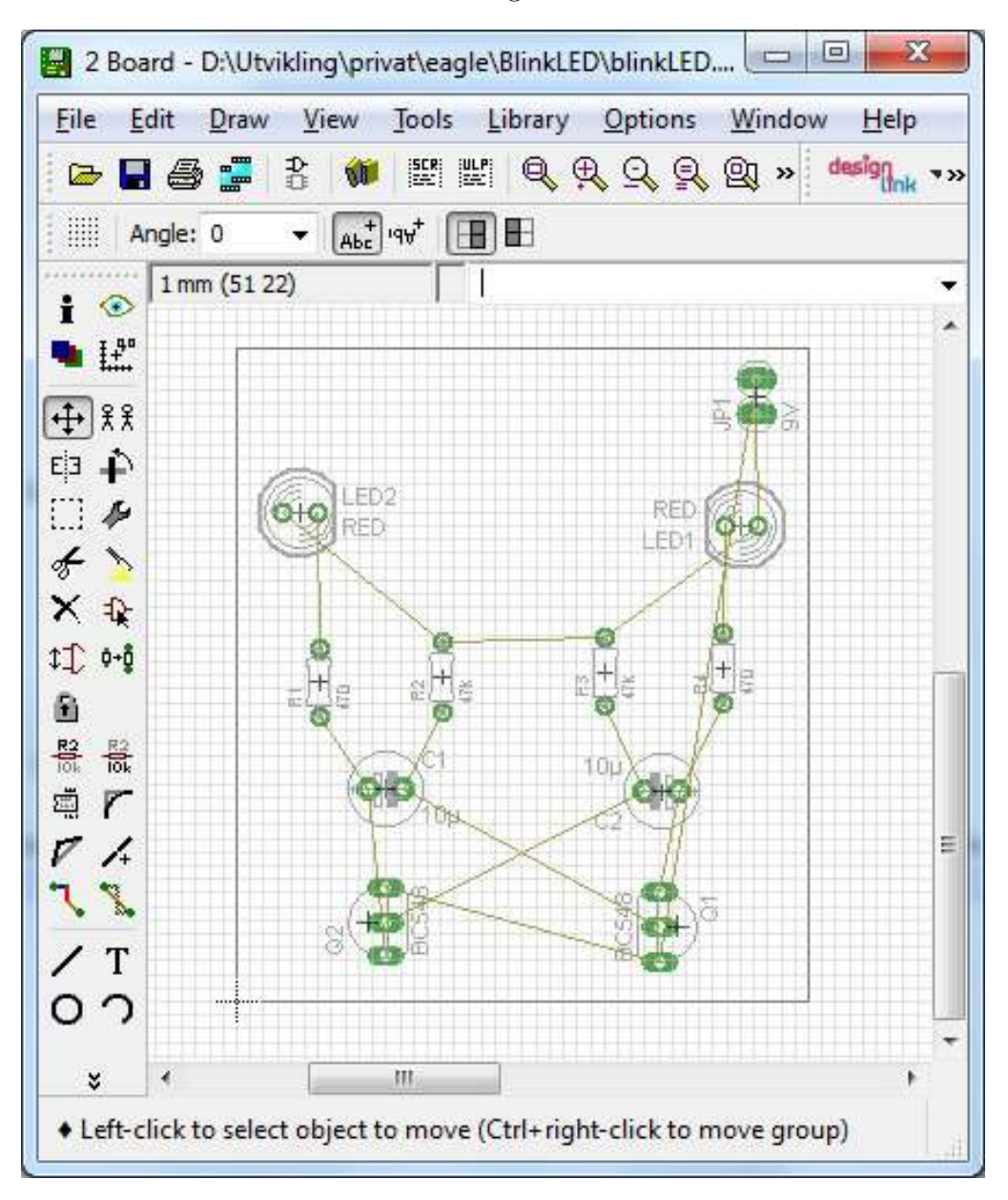

Place all the components within the board limits and arrange them in the same way as the schematic.

The yellow lines between the components are "airwires" and they show you the shortest path of a pin to where it is to be connected. When you move the components the airwires needs to be updated to show correct info. Click on "Ratsnest" from the "Tools" menu to update the airwires.

### 4.4 Routing The Board

With the components placed, we are ready to begin routing the board.

### 4.4.1 Routing Options

There are two options to routing the board.

You can use the Autorouter to automatically route your board or you can route it manually. The Autorouter is found in the "Tools" menu (**Tools**  $\rightarrow$  **Auto...**). I like to route my boards manually. Mostly because I think the Autorouter makes very ugly boards. And also, the Autorouter doesn't always work for complex circuits, so it's better to learn to route manually from the beginning.

In this example we will route our board manually.

#### 4.4.2 Manual Routing

Choose "Route" from the toolbar (or from the "Edit" menu). Select 16 mil trace width and 24 mil drill size.

| Width: | 16 | • |  | 0 | • | Diameter: | auto | ~ | Drill: | 24 | • |  |
|--------|----|---|--|---|---|-----------|------|---|--------|----|---|--|
|--------|----|---|--|---|---|-----------|------|---|--------|----|---|--|

A rule-of-thumb is to use wide traces for nets that draw a lot of current, for example

your power lines. For other nets, we can use thinner traces. In this example, the circuit does not draw much current, so we just choose some default values.

We start routing by clicking on one of the yellow airwires. A trace appears with a color corresponding to the current routing layer. Now we use our left mouse button to route the wire to where the airwire points us.

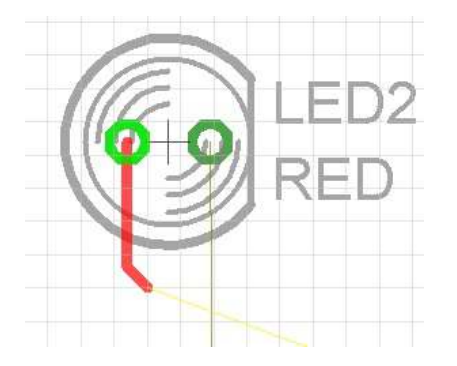

If we want to change the routing layer we simply click the middle mouse button or use the layer selector on the toolbar. If you change routing layer while routing, a via to the next layer is created.

As mentioned earlier, it can be smart to route only horizontally on one layer and only vertically on the other. But this is not necessary for such a simple board as in this example.

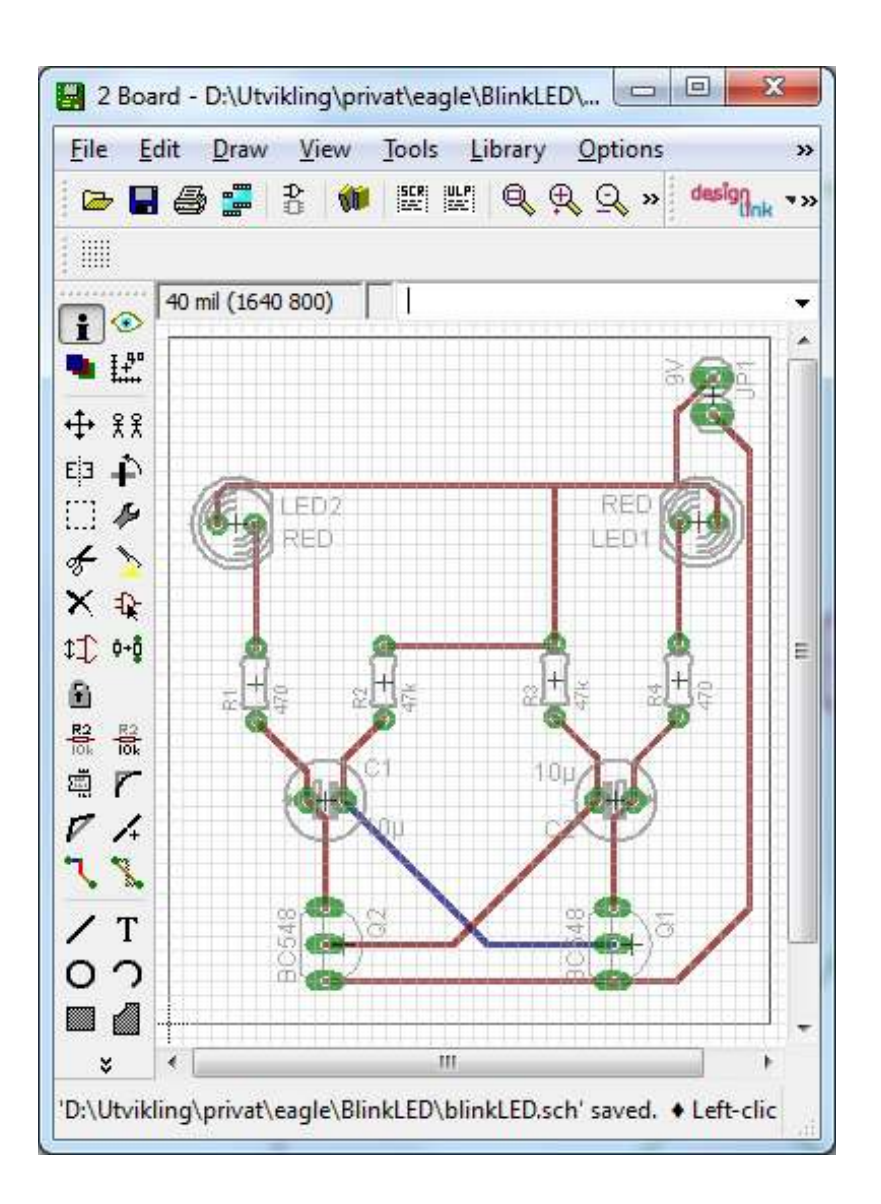

When you have finished routing all the airwires on your board you are ready to prepare the board for manufacturing.

# 5 Manufacturing your PCB

Before you send your board layout to PCB manufacturing you should run some tests to minimize the risk of errors. There is always a chance of errors when you design a board.

Actually, errors are common with prototype boards. And often you do not discover it before you have manufactured the circuit board and are trying to troubleshoot it.

You can avoid many errors by making sure the schematic diagram is correct. So triple-check your schematic diagram. When you are sure your schematic is correct go ahead and do the following tests.

### 5.1 PCB Error Checking

### 5.1.1 Check for Unrouted Nets

When you are routing a board layout with many connections it is easy to overlook a wire. You should always be 100 % sure that you have routed all your nets before sending a board to PCB manufacturing. If there is an unrouted net on your board you might run into some serious headaches when troubleshooting your circuit.

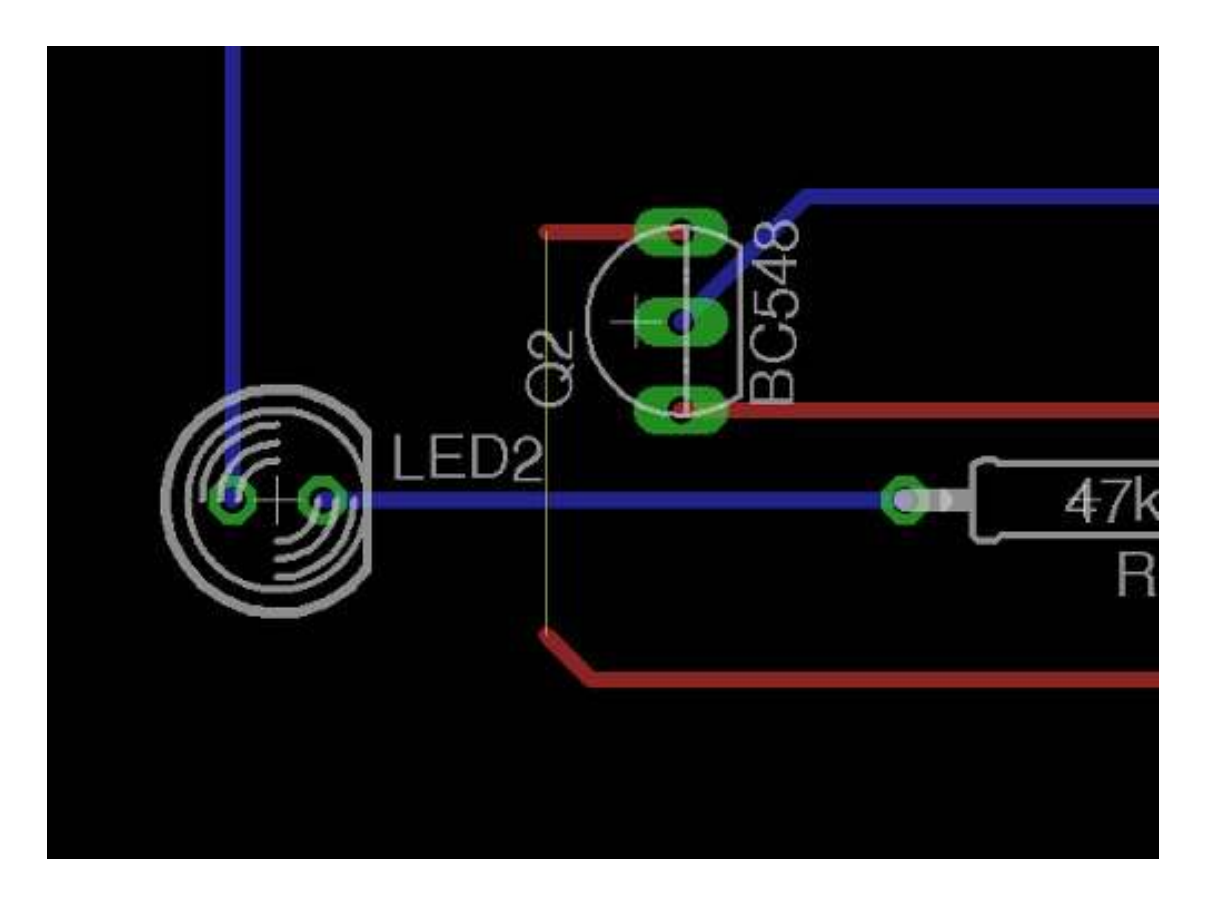

Luckily, there is a tool to help us. You can check for unrouted nets by running the script called "length". Type "run length" in the command line to start the script. It will show a list of all your nets and which ones you have not routed yet.

If there are any unrouted nets you can locate them by typing "show net\_name" (change net\_name to the name of the net you want to find) in the command line.

### 5.1.2 Schematic/Board Layout Consistency Check

Always make sure your board layout and schematic stay consistent. This means that their set of parts/elements and nets/signals must be equivalent.

In Eagle, the ERC does the consistency check. Choose "Tools" in the top menu and click on "ERC". If there are no errors nothing happens except for a text in the bottom of the screen saying "no errors/warnings".

### 5.1.3 Test Design Rules

Use the Design Rule Check (DRC) to make sure your drill holes, trace widths, spacings and such are within the capabilities of your PCB manufacturer. Either use a supplied DRC file from you manufacturer or put in the design constraints manually.

In Eagle, choose "Tools" in the top menu and click on "DRC". Here you can either load a DRC file or enter the numbers manually. It might look at bit overwhelming to enter the constraints manually, but if you take your time, it should be fairly easy to do it.

Run the DRC by clicking the "Check" button. If there are no errors nothing happens except for a text in the bottom of the screen saying "DRC: No errors".

### 5.2 Generate Files For Manufacturing

When you have successfully run the above tests you are ready to generate files to send to manufacturing.

The Gerber format is the file format you use when you want to get your PCB made. By creating Gerber files from your board layout, all the manufacturers can view the layout you have designed. Gerber files are just images of your PCB in a format called RS-274X and they give you freedom to choose whatever PCB software you want.

Let us go through the process of creating Gerber files step-by-step.

Step 1: Open the CAM Processor

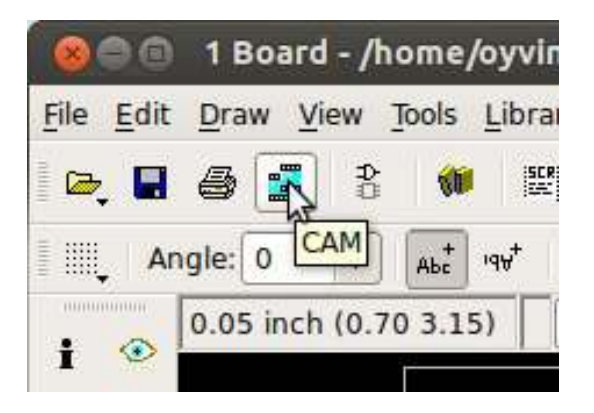

In the board layout window click the "CAM" button or choose File  $\rightarrow$  CAM Processor. This will open the CAM Processor tool for generating the Gerber files.

Here you specify which layers you want to create Gerber files from. But it is not necessary to understand this tool. I have always been using ready-made configurations without giving much thought to what is going on. And that is probably what you want to do as well.

### Step 2: Open a predefined job

Eagle comes with a predefined job for making Gerber files. Its name is "gerb274x.cam".

To open it in the CAM Processor click  $File \rightarrow Open \rightarrow Job...$  Browse to your "eagle" directory and locate the "cam" folder. Here you should see a file called gerb274x.cam. Choose it and click "Open".

| Component side                                                                                 | Solder side  | Silk screen CM | P Solder sto                                                                              | p mask i                                                                                            | CMP Solder stop                                                                                                    | mask SO |
|------------------------------------------------------------------------------------------------|--------------|----------------|-------------------------------------------------------------------------------------------|----------------------------------------------------------------------------------------------------|----------------------------------------------------------------------------------------------------|---------|
| Job<br>Section Compo<br>Prompt<br>Qutput<br>Device G<br>File 9<br>Offset<br>X Oinch<br>Y Oinch | eRBER_R5274X | sty            | le<br>Mirror<br>Potate<br>Upside down<br>pos. Coord<br>Quickplot<br>Optimize<br>Fill pads | Nr 1<br>1<br>1<br>2<br>2<br>2<br>2<br>2<br>2<br>2<br>2<br>2<br>2<br>2<br>2<br>2<br>2<br>2<br>2<br>2 | Layer<br>1 Top<br>6 Bottom<br>7 Pads<br>8 Vias<br>9 Unrouted<br>0 Dimension<br>1 tPlace<br>2 bPlace<br>3 tOrigins<br>4 bOrigins<br>5 tNames<br>6 bNames<br>7 tValues<br>8 bValues<br>9 tStop<br>1 tCream<br>2 bCream<br>3 tFinish<br>4 bFinish<br>5 tGlue<br>6 bGlue<br>7 tTeet |         |

You will see five tabs in the CAM Processor. Each of these tabs will generate a Gerber file.

Can't find the "cam" folder? Go to the Control Panel. Select **Options**  $\rightarrow$  **Directories** from the menu. In the "CAM Jobs" edit box you can see the location of your "cam" folder.

### Step 3: Adding a second silk screen (Optional)

If you look closely at the tabs you will see that you do not have a file for silk screen bottom. For simple boards, the silk screen is usually only on the top layer so that you do not need the bottom. Some of the cheap circuit board manufacturers do not even allow bottom silk screen.

But if you need silk screen on bottom layer as well, follow these steps:

- 1. Click "Add"
- 2. Change Section to "Silk Screen SOL"
- 3. Change File to "%N.pls"
- 4. Deselect all layers
- 5. Select layers 20 "Dimension", 22 "bPlace" and 26 "bNames"

There you go. The job is updated with a new output file.

#### Step 4: Process the job

Now it is time to process the job.

Select where you want to put the Gerber files by clicking on the "File" button and choosing a folder. Do this for all the tabs.

Click "Process Job" and your Gerber files are created in the folder(s) you have specified.

#### Step 5: Adding file for drill holes

Even though drilling is supported by the Gerber format manufacturers usually want the Excellon file format for specifying drill holes.

Luckily, Eagle also comes with a predefined job for creating a drill file. Open it in the CAM Processor by clicking **File**  $\rightarrow$  **Open**  $\rightarrow$  **Job...**. Browse to your "cam" folder, and open the file named "excellon.cam".

Select where to put the output file by clicking on the "File" button. Then click "Process Job" to create your Excellon file.

#### Step 6: Check output files

|   | astable-multivibrator.cmp | 1.4 kB    |
|---|---------------------------|-----------|
|   | astable-multivibrator.drd | 352 bytes |
|   | astable-multivibrator.dri | 772 bytes |
| 1 | astable-multivibrator.gpi | 1.1 kB    |
|   | astable-multivibrator.plc | 21.4 kB   |
| 5 | astable-multivibrator.pls | 209 bytes |
|   | astable-multivibrator.sol | 1.1 kB    |
|   | astable-multivibrator.stc | 790 bytes |
|   | astable-multivibrator.sts | 790 bytes |
|   |                           |           |

You should now have the following files:

- \*.cmp (Copper, component side)
- \*.drd (Drill file)
- \*.dri (Drill Station Info File) Usually not needed
- \*.gpi (Photoplotter Info File) Usually not needed
- \*.plc (Silk screen, component side)
- \*.pls (Silk screen, solder side) If you added it in step 3
- \*.sol (Copper, solder side)
- \*.stc (Solder stop mask, component side)
- \*.sts (Solder stop mask, solder side)

### 5.3 Gerber Viewer

If you want to take a final look at your design to make sure everything looks ok before you send it to production you can load your Gerber files into a Gerber Viewer. A Gerber Viewer will let you see exactly what the manufacturer will create, layer by layer.

A link to a free online Gerber Viewer is available in the resources section.

### 5.4 Order PCB Prototypes

If everything looks ok, you are ready to send your board to production. I have compiled a list of cheap prototype manufacturers in the resources section.

Choose a manufacturer that you like and follow their instructions on how to send them your Gerber files. This is usually done by email, a web upload or through a custom software.

Now, give yourself a pat on the back, you have just ordered a professional manufactured circuit board!

#### 5.4.1 PCB Assembly

PCB Assembly (PCBA) is the process of soldering the components to your board. Many manufacturers offer this as an option so that you do not have to solder yourself. So far, I found that this is usually quite costly as a hobbyist.

Anyway, soldering is so much fun, so no need to pay anyone for doing the fun for you ;)

You can find free tutorials on how to solder on my website: http://www.build-electronic-circuits.com

# 6 About The Author

Øyvind Nydal Dahl was born in Lillehammer, Norway in 1984. He graduated from the University of Oslo in 2009 with a M. Sc. in microelectronics. Master thesis: *High-precision beamforming with UWB impulse radar* 

In 2009, Øyvind and Elias Bakken founded a UWB Radar development company called Intelligent Agent where Øyvind served as the CEO until 2012. In 2012, he started to build the website www.build-electronic-circuits.com in order to teach the world how to build electronics.

Øyvind is an entrepreneur and a technology enthusiast for life.

Check out Øyvind's books and courses in the resources section.

Contact: oyvind@build-electronic-circuits.com Website: www.build-electronic-circuits.com

# 7 Resources

Many free articles, tutorials and guides are available on my website: http://www.build-electronic-circuits.com

The rest of this section I dedicate to a collection of resources that I find useful when building electronics.

### 7.1 Free Schematics

Check out the following page for a list of websites with free schematics: www.build-electronic-circuits.com/free-electronic-circuits

### 7.2 Component Distributors

Check out the following page for an updated resource on where to get tools and components:

www.build-electronic-circuits.com/components-and-tools/

### 7.3 Electronics Forums

Links to discussion forums where you can get help or help others with electronics related issues:

- http://www.edaboard.com
- http://www.electronicspoint.com
- http://forums.parallax.com
- http://forums.hackaday.com

- http://www.eevblog.com/forum
- http://www.electronics2000.co.uk/forum

### 7.4 PCB Manufacturers

### Seeed Studio

http://www.seeedstudio.com/depot/fusion-pcb-service-p-835.html

Seeed Studio are based in China. Their PCB service is called Fusion and it is my number one choice for simple PCB prototypes. Cheap and friendly. \$10 USD for ten boards. That is one dollar per board! Plus shipping. It usually takes about three weeks to get the boards delivered to Norway.

### Olimex

#### http://www.olimex.com/PCB/

Based in Bulgaria. They offer OK, prices, but their price list is a bit hard to understand. I used to order from them a couple of years back and was happy with their service.

### iTeadStudio

http://imall.iteadstudio.com/open-pcb/pcb-prototyping.html

I have never tried their service, but their prices are as low as Seeed Studio and they also offer 4-layer boards.

### **OSH** Park

http://oshpark.com/

I have not tried them, but their prices seem fair and you can upload your Eagle design directly without having to convert to Gerber files. And they claim to make good quality boards.

### PCB Cart

#### http://www.pcbcart.com/

A Chinese PCB and Assembly service. I have not tried them, but I hear they can offer really good prices. You can get an online instant quote if you want to check their prices.

### 7.5 Books and Courses

I've decided to give out this book for free for now. If you'd like to support me, please consider purchasing one of my other products:

### **Build Your Own Electronic Gadgets**

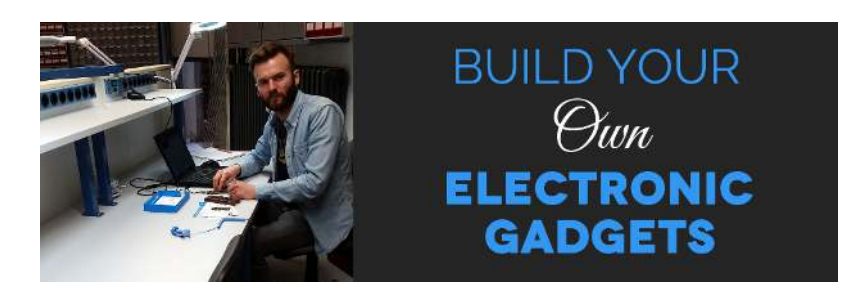

With this online course, you'll learn to build cool and fun projects like musicplaying devices, lamps that connect to the internet, and more:

www.build-electronic-circuits.com/build-your-own-electronic-gadgets-info/

**Getting Started With Electronics** 

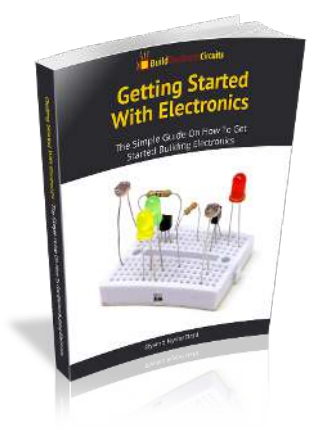

Learn electronics from scratch with this easy-to-read eBook – and build things like blinking lights, alarms, sound-effect generators, and much more: www.build-electronic-circuits.com/getting-started-ebook-link

## 7.6 Other Links

Online Gerber Viewer http://www.gerber-viewer.com/

Download Cadsoft Eagle http://www.cadsoftusa.com/download-eagle/

Download Libraries for Eagle http://www.cadsoftusa.com/downloads/libraries?language=en